# SIEMENS西门子贵州省贵阳市(授权)电机一级代理商——西门子西 南总代理

| 产品名称 | SIEMENS西门子贵州省贵阳市(授权)电机一级<br>代理商——西门子西南总代理 |
|------|-------------------------------------------|
| 公司名称 | 广东湘恒智能科技有限公司                              |
| 价格   | .00/件                                     |
| 规格参数 | 西门子总代理:PLC<br>西门子一级代:驱动<br>西门子代理商:伺服电机    |
| 公司地址 | 惠州大亚湾澳头石化大道中480号太东天地花园2<br>栋二单元9层01号房     |
| 联系电话 | 15915421161 15903418770                   |

## 产品详情

实现功能如下:

启动博途软件

在自定义路径创建一个新项目

可连接已经打开的博途项目

通过Excel表格的方式为连接项目添加CPU、分布式站点、网络连接等

根据项目实际情况,利用XML文件和库文件,定制化自动生成PLC程序

生成仿真实例并进行仿真操作

下载硬件组态及软件程序

对项目中的重点步骤介绍如下:

01

#### 使用环境说明

### 软件要求

TIA Portal STEP7 专业版 V17

TIA Portal Openness (安装博途会默认勾选)

涉及对本项目进行开发和修改,需要安装:

Microsoft Visual Studio (.NET Framework 4.8)

02

如何打开自动操作界面?

设置用户权限右键单击 Windows 任务栏中的"计算机", 然后选择"管理"

打开"本地用户和组以及组>用户"并双击用户

转到"隶属于"选项卡,然后单击"添加"按钮

输入 "Siemens TIA Openness "并按OK 确认

打开对应路径的文件解压项目后,双击如下路径的"OpennessTestFunction"应用程序

03

如何实现硬件自动导入?

PLC及ET 200SP站点等硬件的订货号、名称、版本、IP地址等信息都在Data文件夹下的TotalStation.xlsx表格中,如下图:

在启动博途,创建新项目或者连接已有项目成功后,点击"添加站点",粘贴实际路径

#### 硬件自动导入呈现

如下图所示,不仅是表格中的硬件设备,网络等连接关系也可自动添加。

04

如何实现程序自动生成?

导入的程序来自于全局库文件和XML文件:

全局库:一般对于常用的复杂功能块,若经常调用,建议做成全局库的方式,会更利于编程和使用

XML文件:功能块或组织块建议使用XML文件来存放,通过对XML文件的修改,可以灵活地实现不同的 调用关系

利用"版本控制接口"可以实现生成XML文件: